Exporting References from RefWorks to other Reference Management Tools

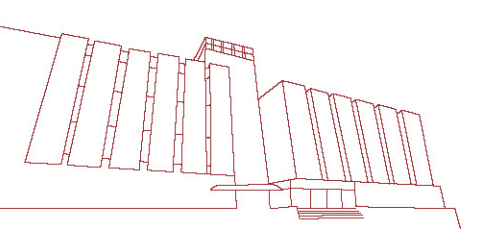

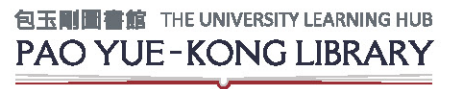

last updated: 12 Nov 2015

## Why switch to other tools?

#### PolyU is ceasing subscription to Refworks

- With effect from **31 August 2016**, the Library will cease subscription to RefWorks.
- This means you will no longer have access to your references in your RefWorks account after 31 August 2016.
- We recommend that you export your references from RefWorks to EndNote, or other free reference managers (eg Mendeley or Zotero) before 31 August 2016.

#### Graduating or leaving PolyU

- You may be graduating soon and will no longer have access to the subscribed reference managers like RefWorks or EndNote.
- If you would like to keep your references, we recommend that you export your references to free reference managers where you can continue to use after you leave PolyU.

#### Using more than 1 reference managers

• Different reference managers have different strengths and sometimes, in the course of our research and writing, we use more than 1 reference managers to meet different needs.

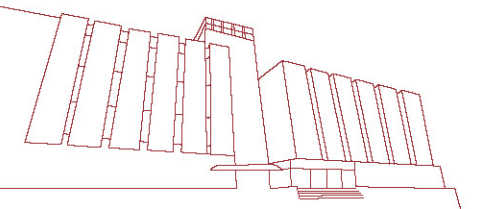

# Switching between tools?

- References saved in RefWorks can be exported as a text file.
- The exported text file can then be imported into other reference management tools such as EndNote or Mendeley.
- You may refer to the example in following slides.

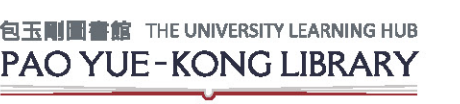

# **Example: Exporting references from RefWorks to**

## **EndNote**

RefWorks

If you have multiple folders in RefWorks to keep references for different projects/papers and would like to keep the folder structure in EndNote, we recommend that

Х

2.

Export References

- you export the references by individual folder
- create new libraries in EndNote for each

| 1. rences              | View Sea                                                                 | arch Bibliograph                                                         | y Tools Help                                            | Search Your Database                                                 |                                                         |
|------------------------|--------------------------------------------------------------------------|--------------------------------------------------------------------------|---------------------------------------------------------|----------------------------------------------------------------------|---------------------------------------------------------|
| Add New der            | Create B                                                                 | ibliography 💿 Ne                                                         | w Reference                                             | Additional Information                                               |                                                         |
| Export                 | All Reference                                                            | ces                                                                      |                                                         |                                                                      |                                                         |
| Referen<br>Re          | ferences to Use                                                          | Organize & Sh                                                            | Are Folders<br>Sort by<br>Title, Primary                | 1 2 3 4 Go to Page<br>Change View<br>Standard View                   |                                                         |
| Ref                    | D 667                                                                    | Journal A                                                                | rticle Reference 1 of 80                                | a 📩 🖉 🗶 {} 🔍 📗                                                       |                                                         |
|                        | PolyU eLin                                                               | ks                                                                       |                                                         | *****                                                                | *****                                                   |
| Ref                    | D 604                                                                    | Journal                                                                  | Export References                                       |                                                                      |                                                         |
| Tit<br>Sourc<br>Folder | e 10 myths ab<br>e <u>BBC News -</u><br>s <u>Paper A;</u><br>Poly0 eLin  | out WW1 debunked<br><u>Home</u> , 2014, British B<br>KS                  | References to Include<br>You can select a different fol | From All References:  Sel der from the folder area to the right of t | ected (0) © Page (20)   All in List (80)<br>his window. |
| Ref l                  | D 605                                                                    | Journal (                                                                | Select an Export Form                                   | at Bibliographic Software (End)                                      | lote Reference Manager ProCite)                         |
| Tit<br>Sourc<br>Folder | e 10% of Level<br>e <u>BBC News -</u><br>s <u>Paper A;</u><br>PolyU eL n | l Crossings 'Closed'<br><u>Home</u> , 2014, British B<br>ks              | Need <u>Help</u> exporting reference                    | Bibliographic Software (End)                                         | lote,Reference Manager,ProCite)                         |
| Ref I                  | D 606                                                                    | Web P                                                                    |                                                         | RefWorks Tagged Format<br>RefWorks XML Format                        |                                                         |
| Tit                    | e A cosmic we<br>: Nature Pub<br>e 2014, 1/20/2                          | b filament revealed in<br>lishing Group<br>014, <u>http://www.nature</u> |                                                         | Tab Delimited                                                        |                                                         |
| Folder                 | s <u>Paper A;</u><br>PolyU eLin                                          | ks                                                                       | last updated: 12 Nov 2015                               |                                                                      | U Export Refe                                           |

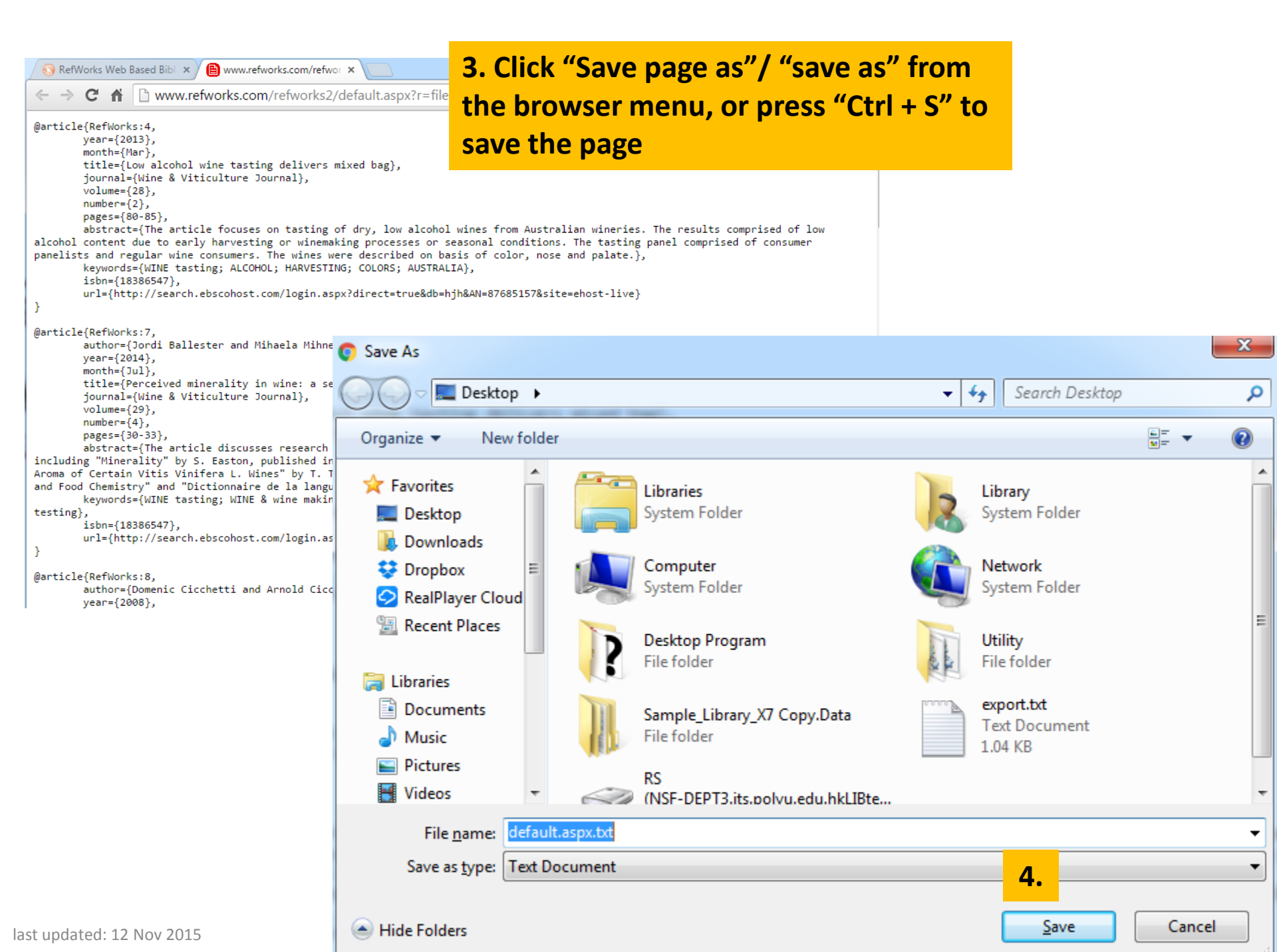

| <b>EN</b> | EndNo | ote X7 - [LS056.enl] |         |                      |                               |            |                   |              |                   |                                   |             |
|-----------|-------|----------------------|---------|----------------------|-------------------------------|------------|-------------------|--------------|-------------------|-----------------------------------|-------------|
| <b>E</b>  | File  | Edit References      | Groups  | Tools Window He      | lp                            |            |                   |              |                   |                                   |             |
| F         |       | New                  |         |                      | 0 6 7 4 3                     | 🦆 🗎 🖹 🖞    | ا 😤 💽 😵           | <b>Quick</b> | c Search 🔎        | <ul> <li>Hide Search P</li> </ul> | anel        |
|           |       | Open Library         |         | Ctrl+O               |                               |            | · · · · · · · · · | _            |                   |                                   |             |
|           |       | Open Shared Library  |         | Ctrtl+Shift+O        |                               |            |                   | Sea          | rch Whole Group   | <ul> <li>Match Case</li> </ul>    | Match Words |
|           |       | Open Recent          |         | +                    |                               |            |                   |              |                   |                                   |             |
| 닏         |       | Close Library        |         | C+rl+W               |                               |            |                   |              |                   |                                   |             |
| 1         |       | Close Library        |         | Cui+W                |                               | Rating     | Journal           | Last Updat   | ed Reference Type |                                   | <b>^</b>    |
| 14        |       | Save                 |         | Ctrl+S               | Iospice Patients and Physi    |            | Journal of palli  | 8/27/2015    | 5 Journal Article |                                   |             |
| 14        |       | Save As              |         |                      | to physiotherapy treatme      |            | BMC Musculos      | 8/27/2015    | 5 Journal Article |                                   |             |
| 19        |       | Save a Copy          |         |                      | Polarized Light Guide wit     |            | Microelectron     | 8/27/2015    | 5 Journal Article |                                   |             |
| 11        |       | Revert               |         |                      | er the event? Exploring th    |            | Australasian Jo   | 8/27/2015    | 5 Journal Article |                                   |             |
| 1         |       | 5 (                  | )non    | EndNoto              | and import th                 | o tyt file | lent Analy        | 8/27/2015    | 5 Journal Article |                                   |             |
| 13        |       | Share                | heii    | LIIUNOLE             | and import th                 |            | ew of Busi        | 8/27/2015    | Journal Article   |                                   |             |
| 13        |       | Evnort               |         |                      | investigation: revisited      |            | Journal of Failu  | 8/2//2015    | Journal Article   |                                   |             |
| 12        |       | Import               |         | •                    | File                          |            | The Journal of    | 8/2//2015    | Journal Article   |                                   |             |
| 12        |       | Import               |         |                      | Falder                        |            | J.ACM             | 8/2//2015    | Journal Article   |                                   |             |
| 12        |       | Print                |         | Ctrl+P               | rolder                        |            | ILE I ransactions | 8/27/2013    | Dournal Article   |                                   |             |
| 12        |       | Print Preview        |         |                      | hpiques for prediction of     |            | Nanotechnolog     | 0/27/2013    | Conforence Pr     |                                   |             |
| 12        |       | Print Setup          |         |                      | choology Safety in the Fle    |            | Nanotechnolog     | 8/27/2013    | Book Section      |                                   |             |
| 12        |       |                      |         |                      | ortland International Conf    |            | Nanotechnolog     | 8/27/2015    | Conference Pr     |                                   |             |
| 1.7       |       | Compressed Library   | (.enlx) |                      | cience and nanotechnolo       |            | Management o      | 8/27/2015    | Conference Pr     |                                   |             |
|           |       | Exit                 |         | Ctrl+Q               | ib. South-Californian seed    |            | Studies in Hist   | 8/27/2015    | 5 Journal Article |                                   |             |
|           | U     | Ahmadi, Leila: Yi    | 2014    | Environmental feasi  | bility of re-use of electric  |            | Sustainable En    | 8/27/2015    | 5 Journal Article |                                   |             |
| 6         | ) Ť   |                      | 2015    | Arrest over Ferguso  | n police shooting             |            | BBC News - W      | 8/27/2015    | 5 Journal Article |                                   |             |
| 6         | )     |                      | 2014    | Barcelona given tra  | nsfer ban by Fifa             |            | BBC News - Bu     | 8/27/2015    | 5 Journal Article |                                   |             |
| 4         | )     |                      | 2014    | Bad weather hits Fir | stGroup earnings              | _          | BBC News - Bu     | 8/27/2015    | 5 Journal Article |                                   |             |
| 1         | )     |                      | 2014    | AUDIO: How secure    | is paying by mobile?          | 1          | import File       |              |                   |                                   | V X         |
| 14        | )     |                      | 2014    | Bulgaria Consumer I  | lectronics Report - Q2 2014   | ſ          |                   |              |                   |                                   |             |
| 12        |       |                      | 2014    | Belarus Pharmaceut   | icals & Healthcare Report     |            |                   |              |                   |                                   |             |
|           | U.    |                      | 2014    | Materials: Warm car  | bon coat reduces friction     |            | Import File:      | 6.           | default.aspx.txt  |                                   | Choose      |
| 1         | )     |                      | 2014    | 10% of Level Crossi  | ngs 'Closed'                  |            |                   |              |                   |                                   |             |
| 1         | )     |                      | 2014    | 10 myths about WW    | 1 debunked                    |            | Import Option:    | _            | Reference Manager | (RIS)                             | -           |
| 1         | )     |                      | 1990    | Detect-tolerant fati | gue designs for automativ     |            | import option.    | 1.           |                   | · ·                               |             |
|           |       |                      |         | BBC News - Yahoo t   | o snutter China office and    |            | Duplicates:       |              | Import All        |                                   |             |
| 1.        |       |                      |         | BBC News - Harrison  | n rord injured in plane crash |            |                   |              |                   |                                   |             |
| 12        | ,     |                      |         | RPC Nows - Home      | ent revealed in Lyman-lagf    |            | Text Translatio   | n:           | No Translation    |                                   | -           |
| 1         | ,     |                      |         | DUCINEWS - NOME      |                               |            |                   |              |                   |                                   |             |
|           |       |                      |         |                      |                               |            |                   |              | 8.                | Import                            | Cancel      |

last updated: 12 Nov 2015

## **RefWorks to other tools**

- You may also export your references to other tools
  - with similar steps:
    - > Mendeley

http://support.mendeley.com/customer/portal/articles/77

9887-importing-your-library-from-refworks

Zotero

http://zotero.pbworks.com/w/page/5511970/Import%20Li

braries%20from%20RefWorks

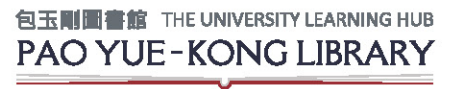

# Should you have further queries...

### Ask Us

### School Phone

Call our Research Help Desk at 2766-6863 or 24-Hour Hotline at 2766-7734.

#### S WhatsApp

Contact us at 6423-0820. 9:00 am – 5:00 pm (Mon – Fri) except Public Holidays.

#### Colline Enquiry

Click to use our Online Reference Enquiry Service or email Ibinf@polyu.edu.hk.

### L In-Person

Meet our Librarian at Research Help Desk, Research Enhancement Centre, 3/F, Library.

#### **Consultancy Service**

Request a consultation session with your Faculty Librarian to make effective use of resources for project or assignment needs.

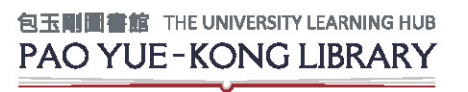